#### ELAN GYMNIQUE DE COURBEVOIE

# Inscriptions aux activités du club

Laissez vous guider

Préparer votre photo numérique, votre certificat médical (ou questionnaire de santé) et votre justificatif de domicile (pour les habitants de Courbevoie)

Mise à jour : juin 2021

### Les inscriptions sont ouvertes !

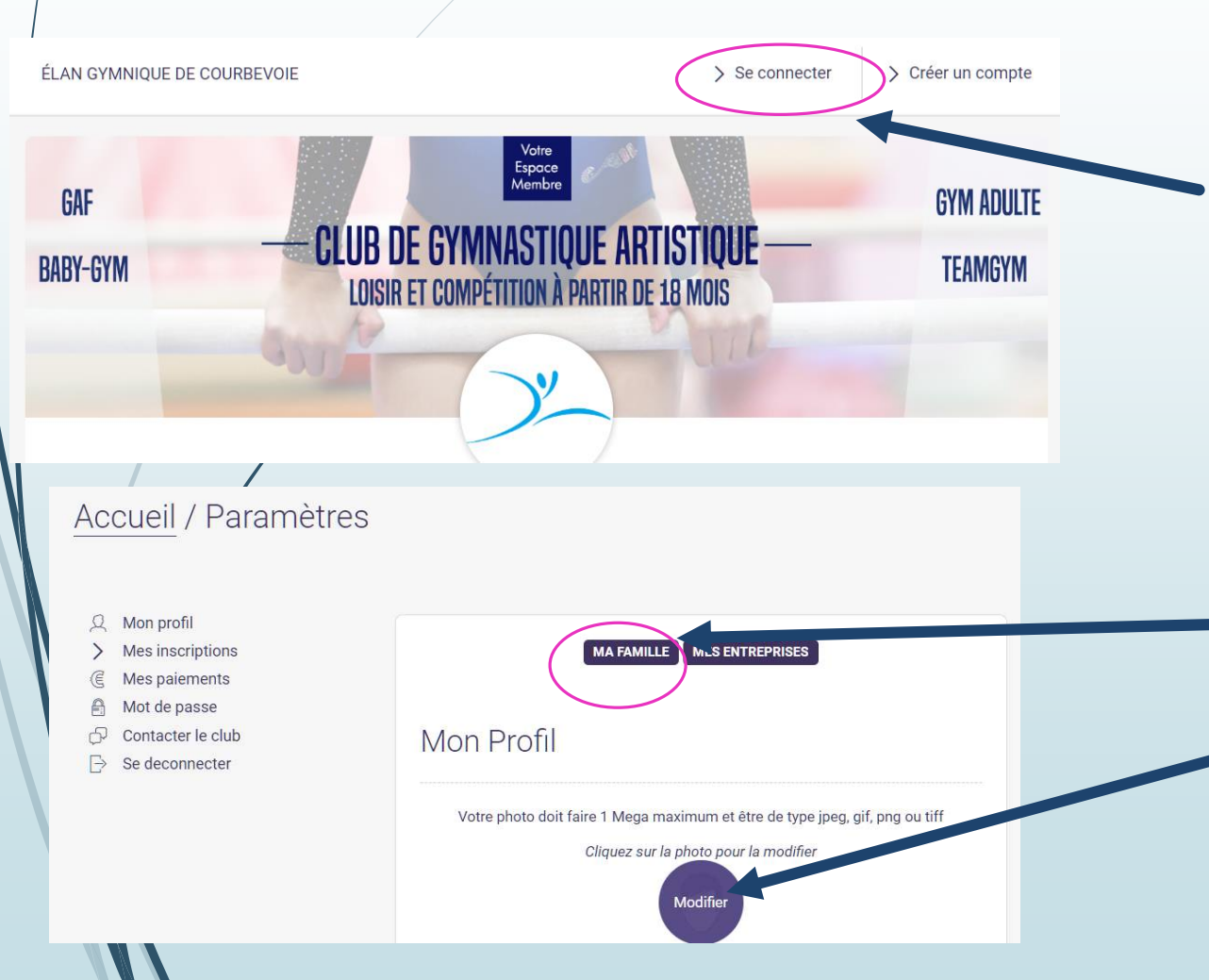

Prérequis : vous avez déjà créé votre espace membre et ajouté vos enfants gymnastes. Sinon, rendez-vous sur la page <u>Création de votre compte famille.</u>

- Connectez vous votre espace membre : <u>https://elangymniquecourbevoie.comiti-sport.fr/</u> à l'aide de adresse email et votre mot de passe personnel
- Des documents sont à joindre avant d'accéder aux offres de cours. Pour cela, sélectionner la personne sur laquelle ajouter les documents
  - « Ma famille » si le gymnaste est votre enfant
  - « Mon profil » si vous êtes le gymnaste

# Les documents à joindre **AVANT** de s'inscrire

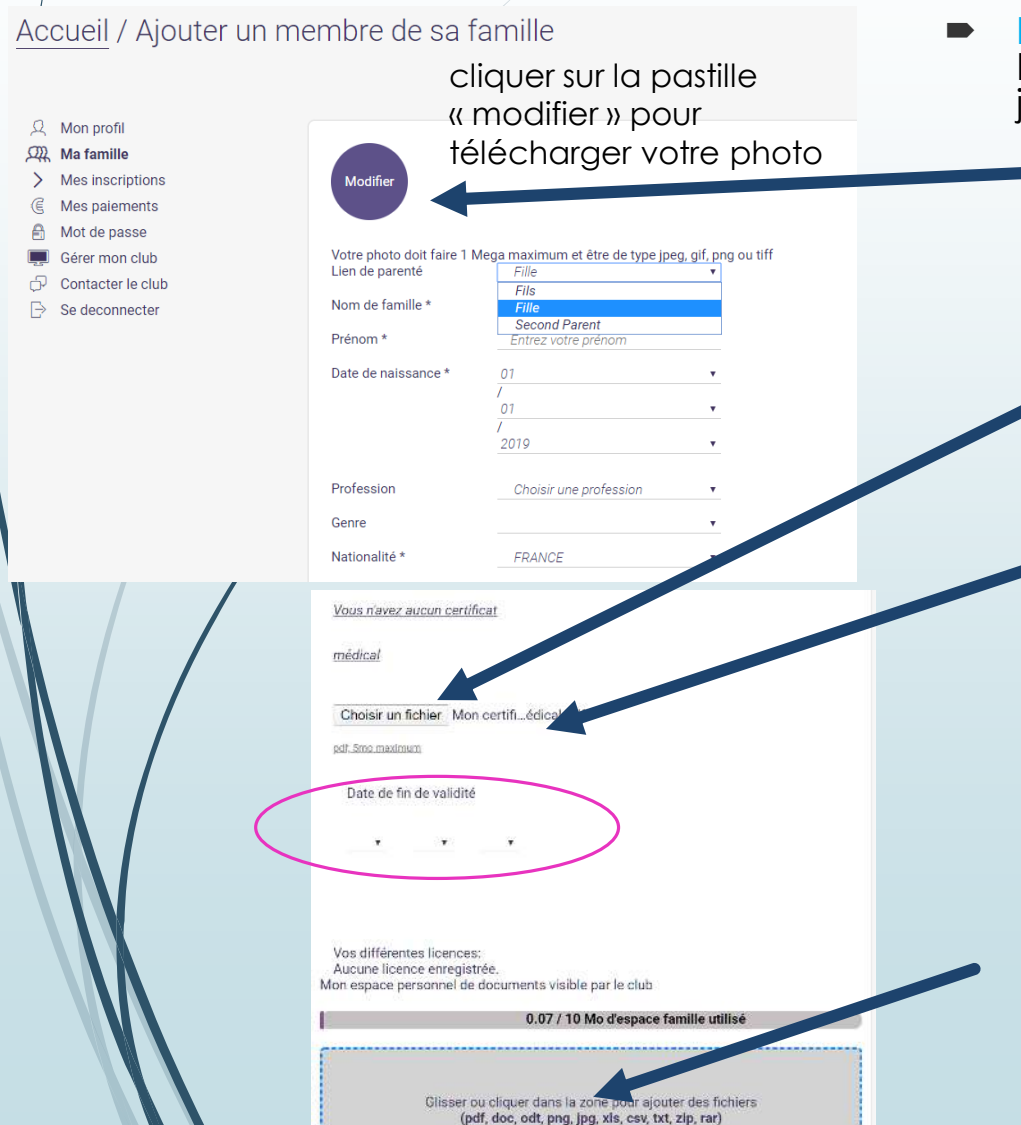

- NB : les documents suivants sont à joindre sur chacune des fiches adhérents. Par exemple, si vous inscrivez 2 enfants, vous devez charger le même justificatif de domicile sur chacune des fiches de vos enfants.
  - Une photo récente et de bonne qualité (elle servira à la licence)
  - Un certificat médical ou un questionnaire de santé (à télécharger sur notre site) au format PDF de préférence (5 Mo maximum).
    - pour une nouvelle inscription, pour les personnes majeures, vous devez joindre le certificat médical et indiquer la date de validité du certificat médical à 3 ans (Date du certificat médical + 3 ans). Pour les mineurs, le questionnaire de santé suffit.
    - **pour une réinscription**, vous devez joindre le questionnaire de santé (<u>lien sur notre site</u>) rempli et signé si le dernier certificat médical fourni au club date de moins de 3 ans. Dans le cas contraire, ou si vous avez répondu « Oui » à l'une des questions du formulaire, vous devrez impérativement fournir un nouveau certificat médical. Nous ajouterons la date du certificat médical initial au moment de la vérification du dossier.

Rappel : pour les gymnastes en compétition Performance, vous devez fournir impérativement un certificat médical tous les ans. Attention : Si vous n'ajoutez pas de certificat médical ou de questionnaire de santé, l'inscription ne sera pas possible. La date de validation doit être correctement renseignée.

- Un justificatif de domicile si vous êtes habitant de Courbevoie
- NB : c'est aussi ici que vous pouvez poster votre Pass + (non obligatoire)
- Bien penser à sauvegarder avant de quitter la page !

# Accéder aux offres

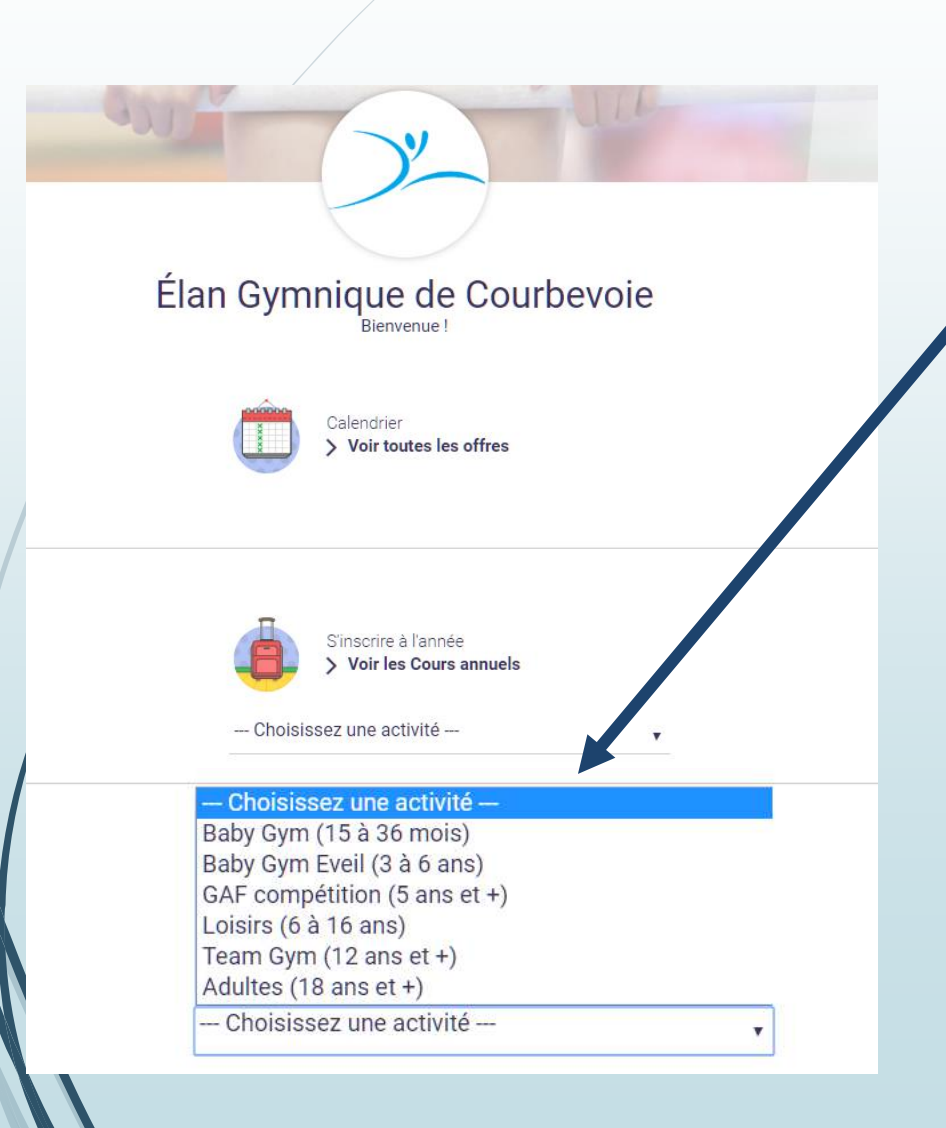

- Retournez à la page d'accueil pour avoir accès aux offres
- Allez voir la liste des cours annuels et choisissez votre type d'activités par âge et discipline
  - A l'intérieur de chaque type d'activités, les cours spécifient les années de naissance concernés.
    - Par exemple, dans la série d'activité « Baby Gym 18 mois à 36 mois », vous trouverez des cours réservés pour les 18-24 mois et d'autres pour les 24-36 mois.

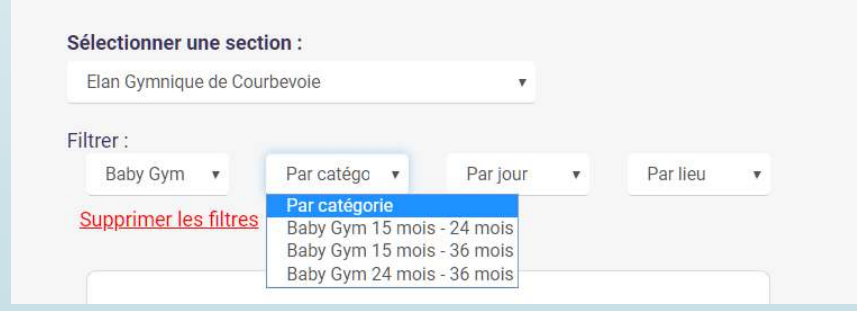

Vous devez impérativement respecter ces indications, sinon vous serez bloqué.

# Choisir mon offre

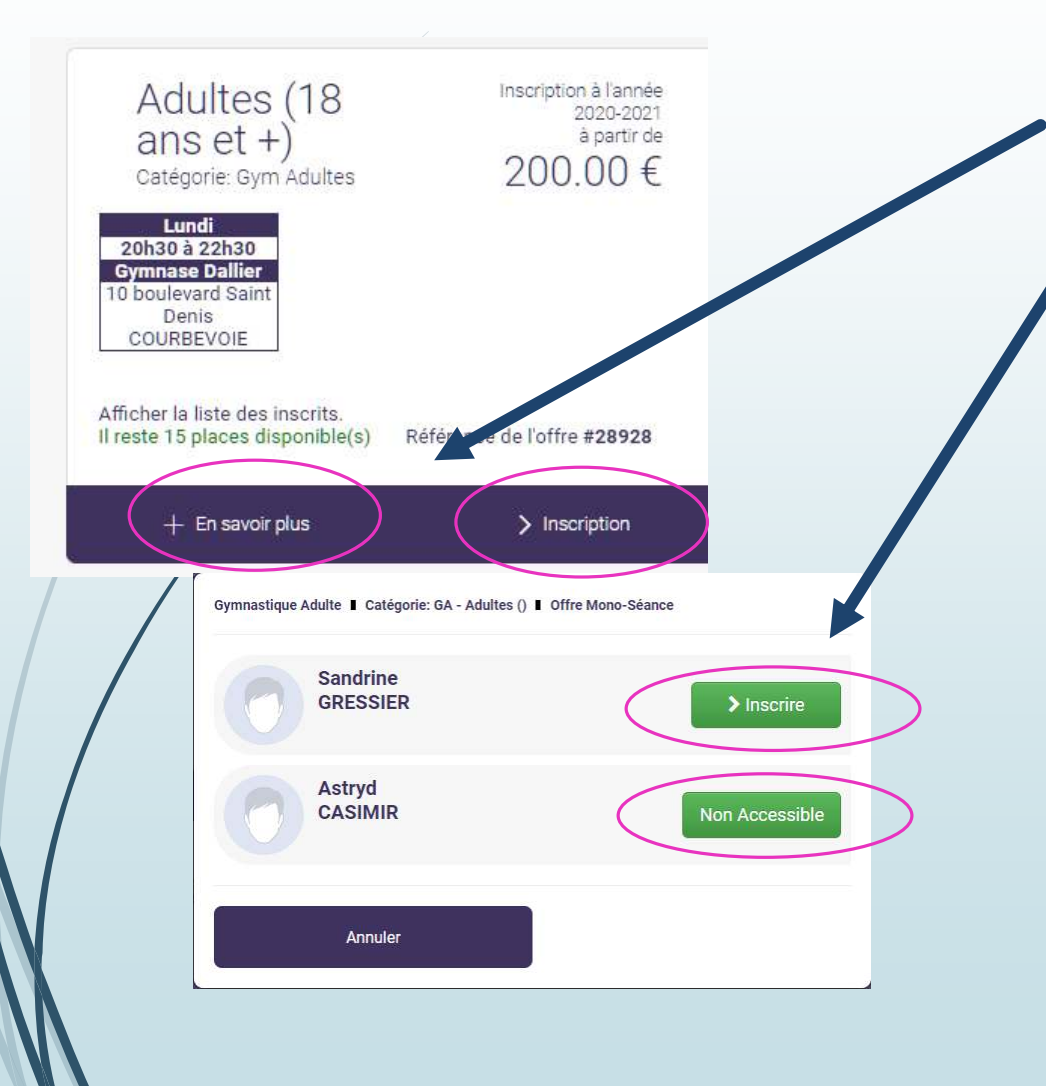

- Choisissez l'offre qui vous convient et cliquez sur « Inscription »
- Cliquer sur « En savoir plus » afin de vérifier que l'offre n'est pas réservée à certains gymnastes.
  - La liste des membres de votre famille s'ouvre et vous visualisez immédiatement qui a la possibilité de s'inscrire
- Attention : les prix affichés sont hors licence et sans réduction/majoration. Celles-ci seront éventuellement ajoutées dans votre panier.
- Si l'offre choisie n'est pas accessible, il est possible :
  - Que l'âge indiqué sur la fiche membre ne corresponde pas à l'offre ou soit inexact.
    - Retournez dans sur votre fiche membre et, vérifiez si la date de naissance est correctement renseignée, ou bien choisissez une autre offre.
  - Que le certificat médical soit requis et absent.
    - Retournez dans sur votre fiche membre et ajoutez le document
  - Que l'offre soit soumis à accord des entraineurs (section Gym artistique, pré-poussines et Team Gym)
    - Adressez vous au coordinateur des entraineur, Grégoire (06 43 21 39 08) ou au club via <u>egcourbevoie@live.fr</u>

### Remplir le formulaire complémentaire

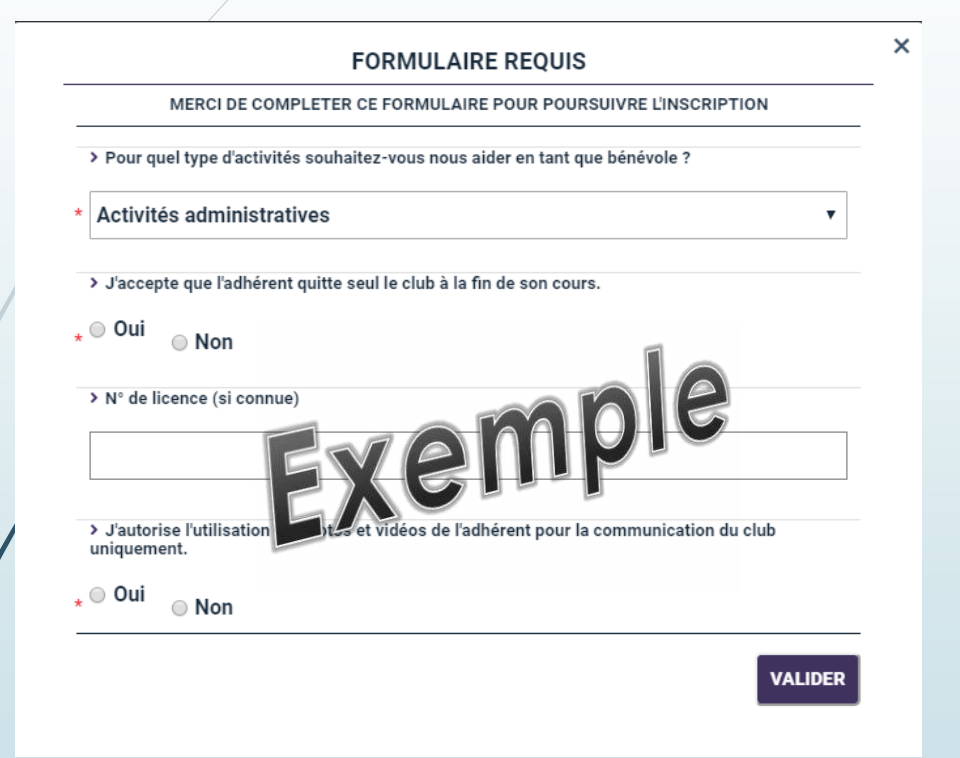

- Répondez aux questions du formulaire.
- Les réponses avec une \* sont obligatoires
- Ces questions ne vous seront posées qu'une seule fois par adhérent.

### Le choix des options

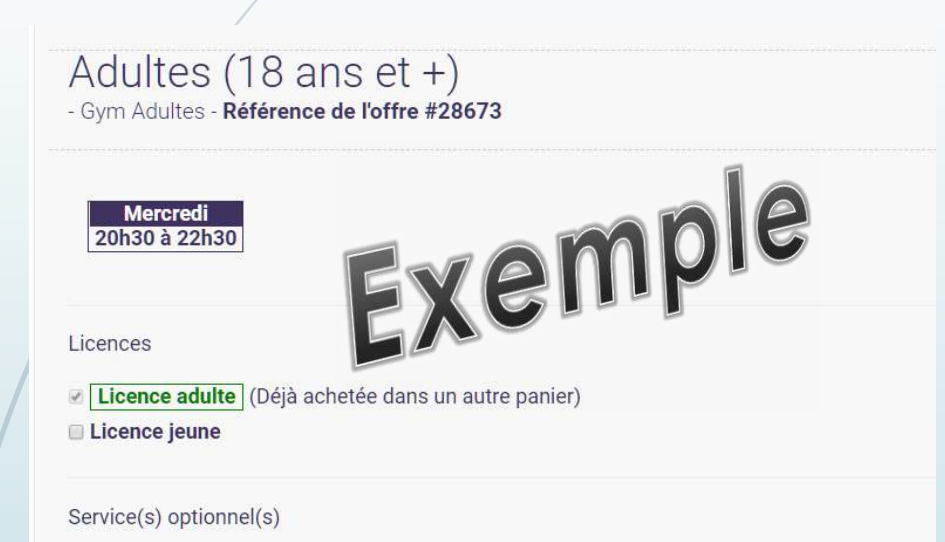

I cours de PPG/mois le jeudi de 20h15 à 22h15 (100.00 €)

■ Majoration pour non Courbevoisiens (50.00 €)

#### Le choix de la licence :

- Licence baby : pour les adhérents nés entre 2016 et 2019
- Licence Jeune : pour les adhérents nés entre 1993 et 2015
- Licence adulte : pour les adhérents nés avant 1992
- <u>A noter</u>: si vous achetez plusieurs offres pour un même adhérent, la licence ne sera demandée qu'une seule fois.

#### L'ajout de la majoration pour les non Courbevoisiens

- Si vous habitez Courbevoie, votre inscription ne sera validée que si vous avez préalablement chargé votre justificatif de domicile.
- Si vous êtes non courbevoisien, la majoration n'est due qu'une seule fois par adhérent, même si l'adhérent s'inscrit à plusieurs offres.

#### Les réductions

#### **Réductions familles :**

- Attention ! Pour être prise en compte, les inscriptions doivent être souscrites en même temps (dans le même panier).
  - Réduction de 10 € pour 2 enfants de la même famille inscrits
  - Réduction de 20 € pour 3 enfants de la même famille inscrits
  - Réduction de 30 € pour 4 enfants de la même famille inscrits

#### **Réductions multi-offres**

- Attention ! Pour être prise en compte, les inscriptions doivent être souscrites en même temps (dans le même panier).
  - 100 € de réduction pour l'inscription d'un même adhérent aux 2 offres Gym Adultes
  - 100 € de réduction pour l'inscription d'un même adhérent à l'offre Team Gym et à une autre offre (Gym Adultes, Gymnastique artistique ou Loisirs)

#### **Réductions Fiche navette \***

- Réduction de 10 % sur le prix de base sur présentation de la fiche Navette, à partir de la seconde ligne (lien pour télécharger le modèle)
- Pour profiter de cette offre, cliquez sur « ajouter un service optionnel » et « fiche navette ». Puis ajouter le document sur le profil de l'adhérent (avec ses données personnelles).
- NB : si vous avez plusieurs enfants concernés, pensez à appliquer la réduction sur la cotisation la plus élevée.
  Votre panier sera validé après contrôle.

\* Dispositif visant à favoriser l'accès à la pratique sportive, 10% de réduction sont accordés par les associations sportives de Courbevoie à partir de la deuxième inscription d'un enfant de moins de 15 ans ou d'un membre de sa famille (frère/sœur de moins de 15 ans) habitant à Courbevoie. Cette fiche est à conserver par les parents et à présenter à chaque inscription.

#### Les modes de paiement

| et comment vous réal  |                        |        |        |
|-----------------------|------------------------|--------|--------|
| et comment vous réal  |                        |        |        |
| et comment volle feri |                        |        |        |
| et comment vous regi  | erez vos inscriptions. |        |        |
| lemain                |                        |        |        |
|                       | Jemain                 | Iemain | Iemain |

- Parmi les modes de paiement, vous pouvez régler par chèque, par chèques vacances (ANCV), par chèque CE, en espèce ou avec votre Pass+. Vous pouvez également régler par virement, en précisant en référence « adhésion Elan Gymnique de Courbevoie, adhérent XXX, panier n° YYYY (RIB communiqué par mail sur demande)
- Si vous souhaitez utiliser plusieurs modes de paiement, choisissez le mode de paiement principal et indiquez dans le cadre prévu la répartition du montant entre les différents modes de paiement utilisés.
- Remettez vos documents au club en les déposant dans la boite aux lettres, accessible 24h/24h à l'extérieur du gymnase Dallier situé 10 bd St Denis à Courbevoie.
- Vous recevrez alors un email de pré-inscription.

### La validation de votre inscription

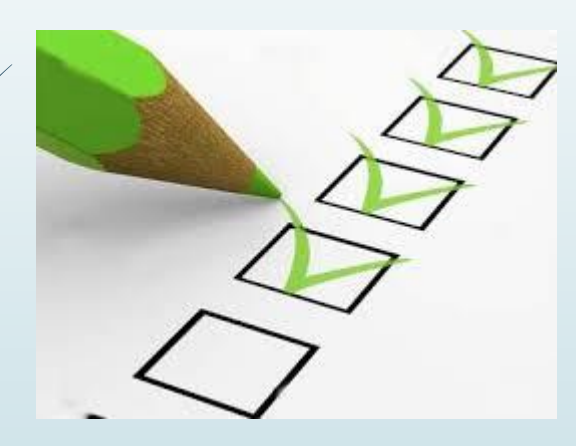

- Votre inscription sera vérifiée par les bénévoles du club :
  - Choix de l'offre adapté
  - Présence de vos données obligatoires (téléphones, mail valide, etc.)
  - Présence de l'ensemble des documents demandés
  - Validation de votre paiement
- Vous serez avisé par mail de la suite donnée à votre pré-inscription :
  - Soit votre inscription sera validée
  - Soit vous serez relancé en cas de dossiers incomplets

Les dossiers incomplets seront annulés après 15 jours sans évolution.

#### Suivi du dossier

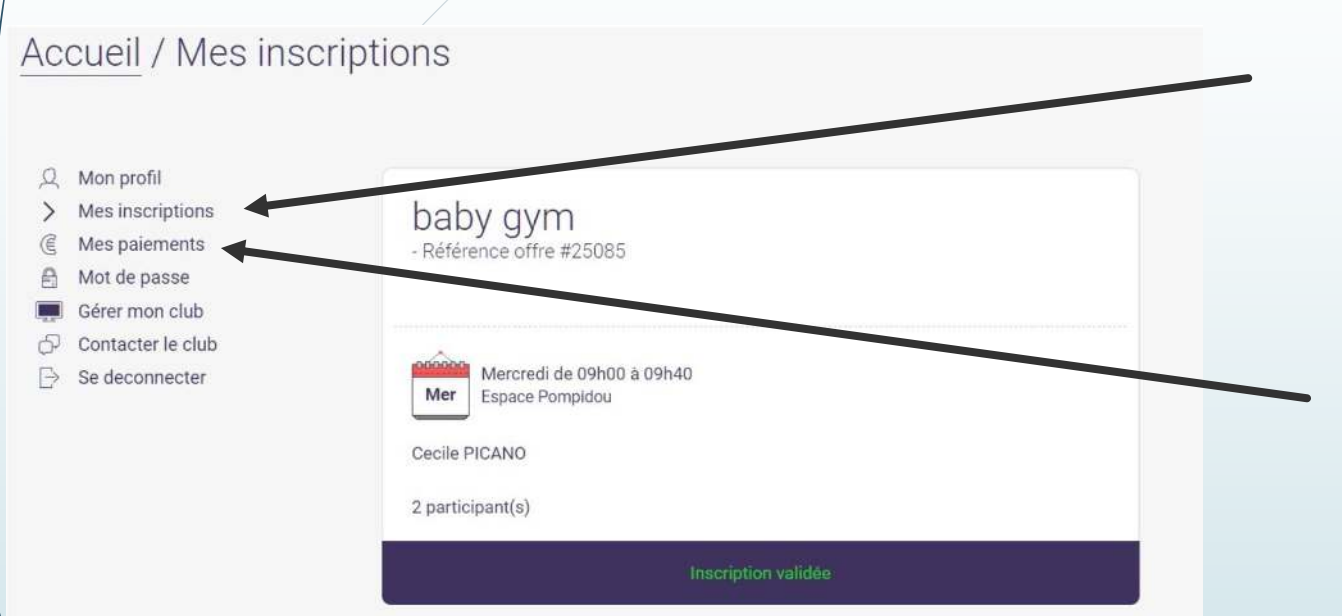

- En retournant dans le menu, vous pouvez :
  - Voir toutes les inscriptions en cours, et suivre l'état d'avancement de votre dossier, dans le menu « Mes Inscriptions »
  - Télécharger un reçu de paiement dans le menu « Mes paiements » (justificatif d'achat)

### Questions fréquentes

- Je veux changer mon certificat médical, comment faire ?
  - Retournez dans votre compte, et téléchargez votre nouveau certificat médical. L'ancien sera automatiquement supprimé.
- J'ai un problème pour enregistrer la photo de mon enfant, et/ou déposer le certificat médical, le système refuse de l'enregistrer.
  - Votre photo doit faire 1 Mo maximum (jpeg, gif, png, tiff) et votre certificat médical doit faire 5 Mo maximum (pdf). Si vous ne parvenez pas à réduire le poids de ces documents, déposez les dans l'espace prévu pour les documents complémentaires, les bénévoles feront le nécessaire.
- Je n'accède pas au site depuis mon équipement professionnel
  - Le site peut être inaccessible de votre réseau d'entreprise en fonction des règles de sécurité qui y sont mises en place. Connectez-vous de préférence sur un équipement personnel (ordinateur, tablette, smartphone).
- L'offre qui m'intéresse est complète. Que puis-je faire ?
  - Lorsqu'une offre est complète, vous trouverez parfois une liste d'attente. Vous pouvez vous y inscrire selon les mêmes conditions que l'offre principale (âge ou niveau). Dès qu'une place se libère, le dossier le plus ancien de la liste d'attente sera sélectionné pour intégrer le groupe. Dans ce cas, vous serez informé et devrez compléter rapidement votre dossier.

#### Bonne inscription !

Nous espérons que ce nouveau service vous sera utile.

En cas de souci, contactez nous à inscriptions@elangymniquecourbevoie.org